Министерство труда и социальной защиты населения Республики Казахстан

Инструкция для работодателей по декларированию деятельности предприятия на портале Электронная биржа труда (www.enbek.kz)

Разработано: АО «Центр развития трудовых ресурсов»

г. Нур-Султан, 2021

# 1. Вход на портал

Для декларирования деятельности предприятия работодатель должен быть зарегистрирован на портале Электронная биржа труда <u>www.enbek.kz</u> (далее – ЭБТ), сведения о предприятии должны быть подтверждены электронной цифровой подписью (далее – ЭЦП).

Для входа на портал нужно пройти по ссылке <u>www.enbek.kz</u> и нажать на кнопку «**Вхо**д» в правом верхнем углу главной страницы.

| Резюле         Вакансии         Услути для граждан•           Электронная биржа труда         Вакансии         Услути для граждан•           Вакансии         Услути для граждан•         Вакансии | Pyc v Bolin                                                                      |   |
|----------------------------------------------------------------------------------------------------|----------------------------------------------------------------------------------|---|
| Ищу работу ~ Профессия или ключевое слово                                                                                                    | Найти                                                                            |   |
| 18 402 92 057 121<br>работодателей прудоустройств                                                                                                    | 28 203 7 018<br>активных вакансий актуальных резюме                              | J |
| Актуально сегодня                                                                                                    | Все вакансии Государственные услуги                                              |   |
| Новые вакансии Новые резюме                                                                                                    | онлайн<br>Зарегистрировано                                                       |   |
| Инженер по охране окружающей среды<br>Безопасность и ЧС                                                                                                    | Лиц, ищущих работу           О         О         О         О         5         1 |   |

В открывшемся окне следует ввести свой логин или e-mail и пароль, после чего нажать на кнопку «Войти в кабинет».

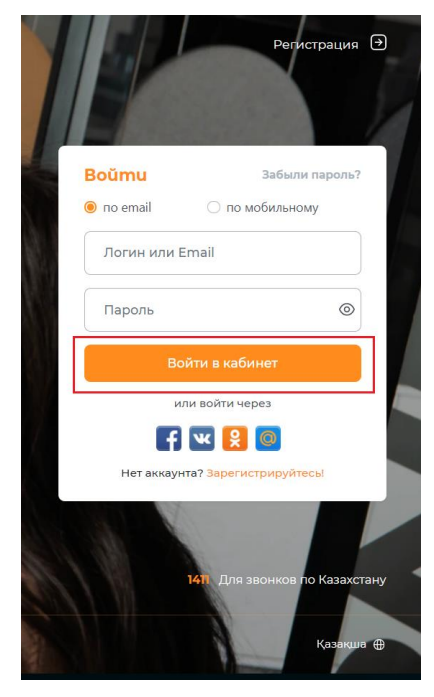

Если после регистрации Вы впервые вошли в Личный кабинет, а в разделе Предприятия уже есть информация о Вашей организации, с пометкой, что Предприятие добавлено Центром занятости населения, в таком случае Вам необходимо убедиться в соответствии приведенной информации и подтвердить сведения о предприятии ЭЦП.

# 2. Добавление декларации о деятельности предприятия

Примечание: перед добавлением заявки, просим ознакомиться Правилами декларирования деятельности работодателя <u>http://adilet.zan.kz/rus/docs/V1500012601#z7</u>

Для добавления декларации о деятельности предприятия на портале ЭБТ необходимо перейти в Личный кабинет работодателя.

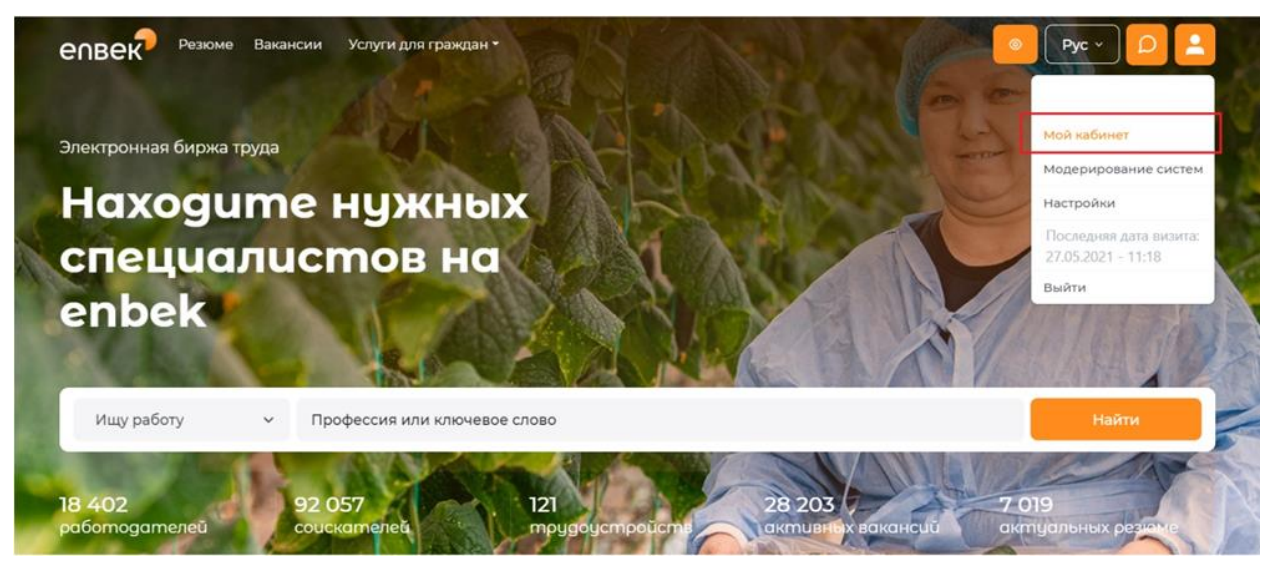

Далее необходимо перейти во вкладку «Охрана труда» - «Декларирование деятельности».

| епвек =                                                     | Резюме Вакансии Услуги для граждан •                         | Pyc ~                                     |
|-------------------------------------------------------------|--------------------------------------------------------------|-------------------------------------------|
| <ul> <li>Работодатель</li> <li>Работа без границ</li> </ul> | Предприятия                                                  | Добавить или Присоедениться к предприятию |
| Трудовые договоры                                           | AKUNOHEPHOE ODILIECTRO "LIEHTP PA3BNTNG TPV/LOBBIX PECYPCOB" |                                           |
| 8 Перевод сотрудников                                       |                                                              |                                           |
| Электронные трудовые договоры                               | е 119 вакансий                                               |                                           |
| 🕗 Государственные услуги                                    | На сайте с 05.02.2021                                        | Действия 🚱                                |
| 28 Высвобожденные                                           |                                                              | , i i i i i i i i i i i i i i i i i i i   |
| Отчеты 3-ТН                                                 |                                                              |                                           |
| 🛱 Подписки                                                  |                                                              |                                           |
| 🕁 Избранные резюме                                          |                                                              |                                           |
| 🔿 Охрана труда                                              |                                                              |                                           |
| Декларирование деятельности                                 |                                                              |                                           |

Для добавления декларации необходимо нажать на кнопку «Добавить» в правом верхнем углу страницы

| епвек =                                                                          | Резюме Вакансии Услуги для граждан •                                 | Pyc 👻 🔎 💄  |
|----------------------------------------------------------------------------------|----------------------------------------------------------------------|------------|
| 8 Работодатель                                                                   | Декларирование деятельности предприятий                              | Добавить   |
| <ul> <li>Работа без границ</li> <li>Трудовые договоры</li> </ul>                 | Правила декларирования деятельности работодателя                     |            |
| <ul> <li>В Перевод сотрудников</li> <li>Электронные трудовые договоры</li> </ul> | АКЦИОНЕРНОЕ ОБЩЕСТВО "ЦЕНТР РАЗВИТИЯ ТРУДОВЫХ РЕСУРСОВ"              |            |
| <ul> <li>Государственные услуги</li> <li>Высвобожденные</li> </ul>               | Номер заявки: PRef8e307d482a8d<br>Дата создания: 09.02.2021 17:13:50 |            |
| <ul> <li>Отчеты 3-ТН</li> </ul>                                                  | Статус заявки: Не отправлена в УГИТ                                  | Действия 🕄 |
| 🛱 Подписки                                                                       |                                                                      |            |
| 🟠 Избранные резюме                                                               |                                                                      |            |
| 🔘 Охрана труда                                                                   |                                                                      |            |

После нажатия откроется форма для ввода информации по декларированию деятельности предприятия, на форме необходимо заполнить следующие поля:

**Информация о предприятии** – *Наименование предприятия* подставляется автоматически из формы контактов, если в Личном кабинете зарегистрировано несколько предприятий, то необходимо будет выбрать из списка предприятие для которого будет добавлена заявка на декларирование деятельности.

*ИИН\БИН предприятия* подставляется автоматически из ЭЦП, которой удостоверили предприятие, данное поле не редактируется.

*Город\район предприятия, Адрес, Вид экономической деятельности* подставляется автоматически из формы контактов предприятия, данные поля не редактируются.

Наименование УГИТ необходимо выбрать из выпадающего списка управление государственной инспекции труда (УГИТ), соответствующее по месту нахождения предприятия.

*Мобильный телефон руководителя организации* необходимо указать соответствующие контакты.

ИИН работодателя необходимо ввести вручную.

*Численность работников* в данном поле указывается численность всех работников предприятия (учреждения, организации) в соответствии с заключенными трудовыми договорами.

| Резюме Вакансии Услуги для граждан •                    |    |  | Рус | 1 م |
|---------------------------------------------------------|----|--|-----|-----|
| Добавление декларации                                   |    |  |     |     |
| Информация о предприятии                                |    |  |     |     |
| Предприятие •                                           |    |  |     |     |
| АКЦИОНЕРНОЕ ОБЩЕСТВО "ЦЕНТР РАЗВИТИЯ ТРУДОВЫХ РЕСУРСОВ" |    |  |     | ~   |
| иин/вин•                                                |    |  |     |     |
| 990440000385                                            |    |  |     |     |
| -<br>Город\район предприятия •                          |    |  |     |     |
| г. НУР-СУЛТАН / район Есиль                             |    |  |     |     |
| Agpec •                                                 |    |  |     |     |
| ул. Сауран                                              | 28 |  |     |     |
| Вид экономической деятельности •                        |    |  |     |     |
| Информация и связь                                      |    |  |     |     |
| Наименование УГИТ•                                      |    |  |     |     |
| УГИТ по городу Нур-Султан                               |    |  |     | ~   |
| Мобильный телефон руководителя организации •            |    |  |     |     |
| +7 (777) 777 77 77                                      |    |  |     |     |
| ИИН работодателя •                                      |    |  |     |     |
|                                                         |    |  |     |     |
| Численность работников •                                |    |  |     |     |
| 185                                                     |    |  |     |     |
|                                                         |    |  |     |     |

### Примечание: Поля, отмеченные \* обязательные для заполнения

Информация о декларировании – во всех пунктах необходимо указать соответствующий ответ «Да» или «Нет».

| Информация о декларировании                                                                                                    |
|----------------------------------------------------------------------------------------------------|
| Со всеми работниками заключены трудовые договора. Соблюдаются ограничения в заключение трудового договора •<br>间 да 🦳 Нег                                                                                                    |
| Утверждены и введены в действие правила трудового распорядка (дата утверждения) •<br>Да 🛞 Нет                                                                                                    |
| Утвержден и выполняется график оплачиваемых ежегодных трудовых отпусков работников на текущий год, а его изменение в связи с производственной необходимостью осуществляется с уведомлением работника не менее чем за две недели до начала трудового отпуска. Отсутствуют случаи не предоставления трудового отпуска либо его части работнику в течение двух лет подряд, незаконного отзыва из оплачиваемого ежегодного трудового отпуска •                                                                                                    |
| Заработная плата выплачивается в полном размере в установленные сроки. Отсутствует задолженность или задержка с выплатой работнику причитающихся компенсационных выплат, в том числе сумм возмещения вреда причиненного жизни и здоровью работника.                                                                                                    |
| ине 👿 тел<br>Осуществляются пенсионные и социальные отчисления, страхование работников от несчастных спучаев, связанных с трудовой деятельностью и профессиональными заболеваниями •<br>🔴 па 🔿 мит                                                                                                    |
| ини и ими работы и отдыха в соответствии с трудовым законодательством Республики Казахстан. Отсутствуют случаи незаконного привлечения к сверхурочным работам, работам в выходные и праздничные дни • Опсутствуют случаи незаконного привлечения к сверхурочным работам, работам в выходные и праздничные дни • Опсутствуют случаи незаконного привлечения к сверхурочным работам, работам в выходные и праздничные дни • Опсутствуют случаи незаконного привлечения к сверхурочным работам, работам в выходные и праздничные дни • Опсутствуют случаи незаконного привлечения к сверхурочным работам. |
| С на сизменениями в организации производства, в том числе при реорганизации, сокращении объема работ и сокращении численности или штата, работники письменно предупреждаются работодателем не позднее, чем за один мосто и                                                                                                    |
| 🖲 Да 🗌 Нет                                                                                                    |
| Отсутствует факты незаконного привлечения к дисциплинарной ответственности *                                                                                                    |
| Отсутствует факты незаконного прекращения трудового договора *<br>🖲 да 🗌 Нет                                                                                                    |
| Отсулствуют несчастные случаи на производстве •                                                                                                    |
| В установленные сроки проведена аттестация производственных объектов по условиям труда •                                                                                                    |
| Имеетса служба охраны труда (должность специалиста по охране труда) • 🕜 Да 🔞 Нег                                                                                                    |
| Лица, ответственные за обеспечение безопасности и охраны труда организаций, прошли обучение и проверку знаний по вопросам безопасности и охраны труда •<br>🔘 да 🚫 Нег                                                                                                    |
| Разработаны, и утверждены инструкции по безопасности и охране труда для всех работ и профессий • 🔿 да 🙆 Нет                                                                                                    |
| Работники по условиям труда обеспечены средствами индивидуальной и коллективной защиты •                                                                                                    |
| Работника, занатым на работах с вредными условиями труда, своевременно выдается бесплатно молоко или лечебно-профилактическое питание по установленным нормам *                                                                                                    |
| С на страни выдиональные стандарты системы управления охраной труда •                                                                                                    |
| 🥃 да 🕠 пеі<br>Проводлические медицинские осмотры и обследования работников, занятых на тажелых работах, работах с вредными и (или) опасными условиями труда •                                                                                                    |
| <ul> <li>Да 🕘 Нет</li> <li>Осуществляется финансирование мероприятий по упучшению условий безопасности и окраны труда •</li> </ul>                                                                                                    |
| ● Да  Her                                                                                                    |
| Деятельность производств, цехов, участков, рабочих мест и эксплуатация оборудования, механизмов соответствует требованиям нормативных правовых актов о безопасности и охране труда •<br>Два 📵 Нет                                                                                                    |
| Отмена Сохранить декларацию                                                                                                    |

Заполнив все поля, необходимо нажать на кнопку «Сохранить». После сохранения формы декларирования деятельности предприятия выйдет сообщение «Декларация успешно добавлена!».

| • Декларация успешно добавлена!                         |            |
|---------------------------------------------------------|------------|
| Декларирование деятельности предприятий                 | Добавить   |
| Правила декларирования деятельности работодателя        |            |
| АКЦИОНЕРНОЕ ОБЩЕСТВО "ЦЕНТР РАЗВИТИЯ ТРУДОВЫХ РЕСУРСОВ" |            |
| Дята создания: 2705.2021114701                          |            |
| Статус заявик Не отправлена в УГИТ                      | Действия 🚱 |

После добавления и сохранения декларации, ее необходимо отправить в автоматизированную информационную систему Министерства труда и социальной защиты населения Республики Казахстан «Охрана труда и безопасность» (ОТиБ). Для этого нужно выбрать действие «Просмотреть» напротив добавленной декларации.

| Резкие Вакансии Услуги для граждан •                    | ◎ Pyc × D       |
|---------------------------------------------------------|-----------------|
| • Декларация успешно добавлена!                         |                 |
| Декларирование деятельности предприятий                 | Добавить        |
| Правила декларирования деятельности работодателя        |                 |
| АКЦИОНЕРНОЕ ОБЩЕСТВО "ЦЕНТР РАЗВИТИЯ ТРУДОВЫХ РЕСУРСОВ" |                 |
| Номер заявки: PRfe5f088258620f                          |                 |
| Дата создания: 27.05.2021 11.47.01                      |                 |
| Статус заявки: Не отправлена в УГИТ                     | Действия 🚱      |
|                                                         | Просмотреть     |
|                                                         | Изменить        |
| АКЦИОНЕРНОЕ ОБЩЕСТВО "ЦЕНТР РАЗВИТИЯ ТРУДОВЫХ РЕСУРСОВ" | - Concentration |
| Номер заявии: PRef8e307d482a8d                          | Инспекция труда |
| Дата создания: 09.02.2021 17.13.50                      |                 |

В открывшейся странице необходимо перепроверить заполненные данные, и при корректном заполнении декларации, необходимо нажать на кнопку «Подписать и отправить в ОТиБ», которая находится внизу карточки декларации.

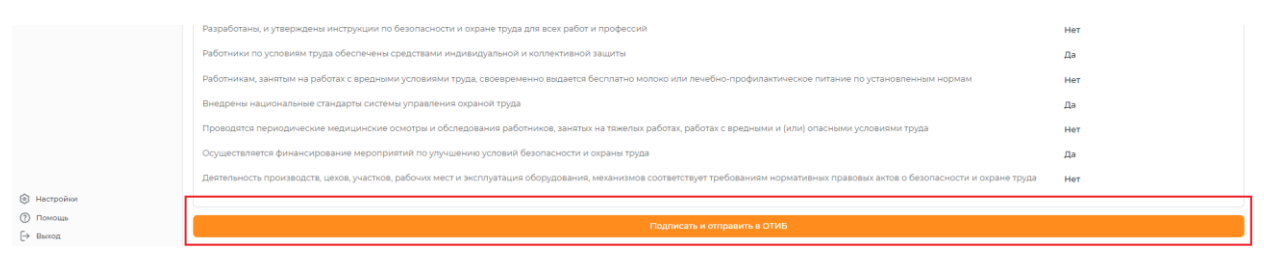

Далее выйдет уведомление о том, что необходимо подписать и отправить с ЭЦП.

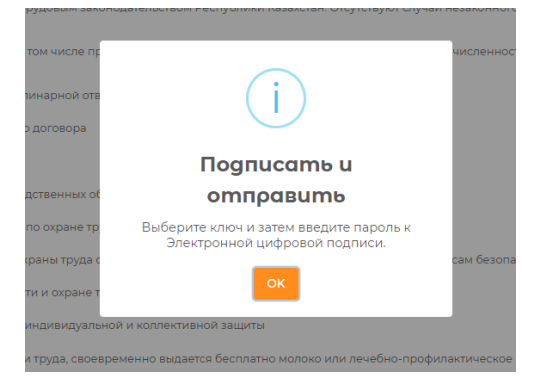

Далее откроется окно проводника Windows, в котором необходимо найти и выбрать сертификат предприятия, выданный на уполномоченное лицо, алгоритма GOST / RSA, которым нужно подтвердить информацию о декларации перед отправкой в АИС «Охрана труда и безопасность» на обработку.

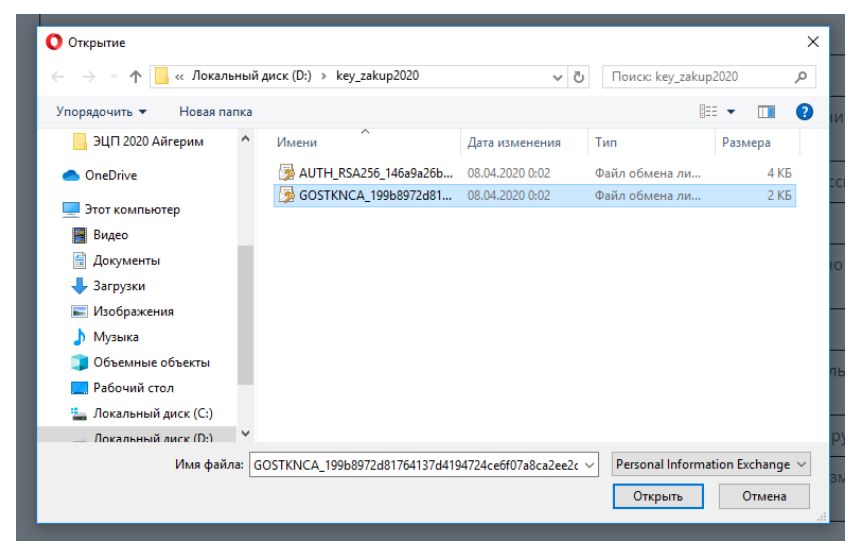

После выбора сертификата появится окно, в котором запрашивается пароль к данному сертификату. Введите пароль и нажмите на кнопку «**OK**». Данные по декларации будут автоматически в онлайн режиме отправлены в АИС «Охрана труда и безопасность».

| дорс<br>, стражование расотников от несчастных случаев, связанных отрудовой деятельность |
|------------------------------------------------------------------------------------------|
| Резюме Вакансии Услуги для граждан 🔻                                                     |
|                                                                                          |
| • Декларация успешно отправлена!                                                         |

После отправки выйдет сообщение «Декларация успешно отправлена!».

# 3. Внесение изменений в заявку о декларировании деятельности

**Примечание:** Заявку на декларирование деятельности предприятия можно изменить до отправки на рассмотрение в УГИТ. После отправки не будет возможности изменить заявку.

Для того чтобы изменить сведения в заявке о декларировании деятельности предприятия в списке договоров необходимо выбрать заявку, нажать на кнопку «Действия» напротив данной заявки и из выпадающего меню выбрать действие «Изменить».

| Резюме Вакансии Услуги для граждан ▼                                                      | Pyc ~ D         |
|-------------------------------------------------------------------------------------------|-----------------|
| Декларирование деятельности предприятий                                                   | Добавить        |
| Правила декларирования деятельности работодателя                                          |                 |
| АКЦИОНЕРНОЕ ОБЩЕСТВО "ЦЕНТР РАЗВИТИЯ ТРУДОВЫХ РЕСУРСОВ"<br>Номер заявки: PRfe5f088258620f |                 |
| Дата создания: 27.05.2021 11:47:01                                                        |                 |
| Дата отправки заявки в УГИТ: 28.05.2021 00:00:00                                          |                 |
| Статус заявки: на рассмотрении в УГИТ                                                     | Действия 👸      |
|                                                                                           | Просмотреть     |
| АКЦИОНЕРНОЕ ОБЩЕСТВО "ЦЕНТР РАЗВИТИЯ ТРУДОВЫХ РЕСУРСОВ"                                   | Изменить        |
| Номер заявки: PRef8e307d482a8d                                                            | Инспекция труда |
| Дата создания: 09.02.2021 17:13:50                                                        |                 |
| Статус заявки: Не отправлена в УГИТ                                                       | Действия 🛞      |

Далее откроется форма для редактирования заявки, в которой можно будет внести изменения.

| епвек                                                       | Резюме Вакансии Услуги для граждан • 💿 Рус 🖸 💄                                                                                                    |  |  |  |
|-------------------------------------------------------------|----------------------------------------------------------------------------------------------------|--|--|--|
| <b>2</b> Работодатель                                       | РЕДАКТИРОВАНИЕ ДЕКЛАРАЦИИ                                                                                                    |  |  |  |
| Трудовые договоры                                           |                                                                                                    |  |  |  |
| Высвобожденные                                              | Предприятие •                                                                                                    |  |  |  |
| Отчеты 3-ТН Подписки                                        | АКЦИОНЕРНОЕ ОБЩЕСТВО "ЦЕНТР РАЗВИТИЯ ТРУДОВЫХ РЕСУРСОВ"                                                                                                    |  |  |  |
| 🖒 Избранные резюме                                          | иин/рин•                                                                                                    |  |  |  |
| Охрана труда                                                | 990440000385                                                                                                    |  |  |  |
| <ul> <li>Настройки</li> <li>Помощь</li> </ul>               | Город\район предприятия •                                                                                                    |  |  |  |
| [→ выход                                                    | г. НУР-СУЛТАН / район Есиль                                                                                                    |  |  |  |
|                                                             | Agpec*                                                                                                    |  |  |  |
|                                                             | ул. Сауран 28                                                                                                    |  |  |  |
|                                                             | Вид экономической деятельности *                                                                                                    |  |  |  |
|                                                             | Информация и связь                                                                                                    |  |  |  |
|                                                             | Наименование УГИТ•                                                                                                    |  |  |  |
|                                                             | УГИТ по городу Нур-Султан 🗸                                                                                                    |  |  |  |
|                                                             | Мобильный телефон руководителя организации •                                                                                                    |  |  |  |
|                                                             | +7 (דד דד דד (דדד) +7                                                                                                    |  |  |  |
|                                                             | ИИН работодателя *                                                                                                    |  |  |  |
| <ul> <li>Работодатель</li> <li>Трудовые договоры</li> </ul> | 950415300152                                                                                                    |  |  |  |
| <ul> <li>Электронные трудовые договоры</li> </ul>           | Численность работников •                                                                                                    |  |  |  |
| <ul> <li>Высвобожденные</li> <li>Отчеты 3-ТН</li> </ul>     | 185                                                                                                    |  |  |  |
| Подписки                                                    |                                                                                                    |  |  |  |
| <ul> <li>Охрана труда</li> </ul>                            | Информация о декларировании<br>Совлеми работичными заключение потелова. Собловаются останичение в заключение точлового потелов.                                                                                                    |  |  |  |
| Настройки                                                   | ● да  Her                                                                                                    |  |  |  |
| Помощь                                                      | Утверждены в действие правила трудового распорядка (дата утверждения) •                                                                                                    |  |  |  |
| С" Выход                                                    | Da 🖲 Her                                                                                                    |  |  |  |
|                                                             | утвержден и выполняется график оплачиваемых ежегодных трудовых отлусков ракотников на текещии год, а его изменение в связи с производственной неооходимостью<br>осуществляется с уведомлением работника не менее чем за две недели до начала трудового отпуска. Отсутствуют случаи не предоставления трудового отпуска либо его части<br>работнику в течение двух лет подряд, незаконного отвыва из оплачиваемого ежегодного трудового отпуска. |  |  |  |
|                                                             | Да Нег                                                                                                    |  |  |  |
|                                                             | Заработная плата выплачивается в полном размере в установленные сроки. Отсутствует задолженность или задержка с выплатоя работнику причитающихся компенсационных выплат, в том числе сумм возмещения вреда причиненного жизни и здоровью работника •                                                                                                    |  |  |  |
|                                                             | Da 🖲 Her                                                                                                    |  |  |  |
|                                                             | Осуществляются пенсионные и социальные отчисления, страхование работников от несчастных случаев, связанных с трудовой деятельностью и профессиональными<br>заболеваниями *                                                                                                    |  |  |  |
|                                                             | Да Нет                                                                                                    |  |  |  |
|                                                             | Соблюдается режим работы и отдыха в соответствии с трудовым законодательством Республики Казахстан. Отсутствуют случаи незаконного привлечения к сверхурочным<br>работам, работам в выходные и праздничные дни •                                                                                                    |  |  |  |
|                                                             | Ода 🙆 Нег<br>имеетсы служма окрана пруда циличного специалиста по окране прудај -                                                                                                    |  |  |  |
| Работодатель Трудовые договоры                              | Да 🔘 Нет                                                                                                    |  |  |  |
| <ul> <li>Электронные трудовые договоры</li> </ul>           | Лица, ответственные за обеспечение безопасности и охраны труда организаций, прошли обучение и проверку знаний по вопросам безопасности и охраны труда •                                                                                                    |  |  |  |
| <ul> <li>Высвобожденные</li> <li>✓ Отчеты 3-ТН</li> </ul>   | да     ист     Разваяботаны, и утвержлены инструкции по безопасности и охране труда для всех работ и профессия *                                                                                                    |  |  |  |
| Подписки                                                    | Да 🔘 Нег                                                                                                    |  |  |  |
| <ul> <li>Избранные резюме</li> <li>Охрана труда</li> </ul>  | Работники по условиям труда обеспечены средствами индивидуальной и коллективной защиты •                                                                                                    |  |  |  |
| 🕲 Настройки                                                 | e da Her                                                                                                    |  |  |  |
| Помощь                                                      | Расонникам, заянным на расонах с вредными условиями груда, своевременно выдается оесплатно молоко или лечесно-профилактическое питание по установленным нормам • О да 🔞 Нег                                                                                                    |  |  |  |
| С⇒ выход                                                    | Внедрены национальные стандарты системы управления охраной труда •                                                                                                    |  |  |  |
|                                                             | Да Нет                                                                                                    |  |  |  |
|                                                             | Проводятся периодические медицинские осмотры и обследования работников, занятых на тяжелых работах, работах с вредными и (или) опасными условиями труда •                                                                                                    |  |  |  |
|                                                             | Осуществляется финансирование мероприятий по улучшению условий безопасности и охраны труда •                                                                                                    |  |  |  |
|                                                             | Да Нет                                                                                                    |  |  |  |
|                                                             | Деятельность производств, цехов, участков, рабочих мест и эксплуатация оборудования, механизмов соответствует требованиям нормативных правовых актов о безопасности и<br>охране труда •                                                                                                    |  |  |  |
|                                                             | Да 🔘 Нег                                                                                                    |  |  |  |
|                                                             |                                                                                                    |  |  |  |
|                                                             | Отмена Сохранить декларацию                                                                                                    |  |  |  |

После внесения необходимых изменений, необходимо Сохранить. После сохранения формы выйдет сообщение «Декларация успешно изменена!».

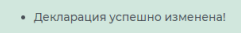

#### Декларирование деятельности предприятий

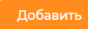

## 4. Получение результата о принятом решении УГИТ

Согласно п. 7 главы 2 Правил декларирования деятельности работодателя местный орган по инспекции труда в течение двадцати рабочих дней со дня принятия декларации в АИС «Охрана труда и безопасность» принимает решение о соответствии или несоответствии деятельности работодателя требованиям трудового законодательства Республики Казахстан.

Результат о принятом решении будет отображаться в личном кабинете работодателя в статусе заявки. Более подробную информацию о принятом решении можно посмотреть, нажав на кнопку «Действие», которая находится напротив декларации, и из выпадающего списка выбрав «Инспекция труда».

При получении отказа, будет отображаться причина отказа.

При получении положительного результата, соответственно статус будет «заявка на получение сертификата одобрена».

| епвек =                                                                                                    | Резюме Вакансии Услуги для граждан •                                                                                                    | 💿 Pyc 🗸 🔎 💄                               |
|----------------------------------------------------------------------------------------------------|----------------------------------------------------------------------------------------------------|-------------------------------------------|
| <ul> <li>В Работодатель</li> <li>В Работа без границ</li> <li>Трудовые договоры</li> <li>Перевод согрудников</li> <li>Зпектронные трудовые договоры</li> <li>О Государственные услуги</li> </ul> | • Декларация успешно изменена!<br>Декларирование деятельности предприятий<br>Правила декларирования деятельности работопателя                                                                                             | Добавить                                  |
| <ul> <li>Высвобожденные</li> <li>Отчеты 3-ТН</li> <li>Подлиски</li> <li>Избранные резкоме</li> <li>Охрана труда</li> </ul>                                                                       | АКЦИОНЕРНОЕ ОБЩЕСТВО "ЦЕНТР РАЗВИТИЯ ТРУДОВЫХ РЕСУРСОВ"<br>Номер заявки: PMe5f088258620f<br>Дята сопдания: 2706.2021 IV:2701<br>Дята отправки заявки в УТИТ: 28.05.2021 00:00:00<br>Статус заявкис на расснотрении в УТИТ | Действия (§)<br>Просмотреть               |
|                                                                                                    | АКЦИОНЕРНОЕ ОБЩЕСТВО "ЦЕНТР РАЗВИТИЯ ТРУДОВЫХ РЕСУРСОВ"<br>Номер заявки: PRef8e3074482a8d<br>Дята создание: 08.02.2021 17:15:0<br>Статус заявки: Не отправлена в УГИТ                                                     | Изменить<br>Инспекция труда<br>Действия 🔞 |

После получения одобрения, необходимо обратиться в УГИТ для получения Сертификата доверия. Сертификат доверия выдается сроком на три года.